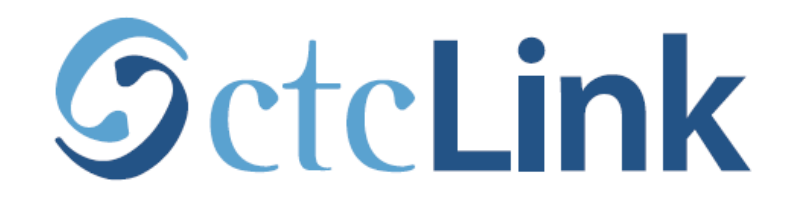

## **BELLINGHAM TECHNICAL COLLEGE**

## How to get your itemized invoice in ctcLink

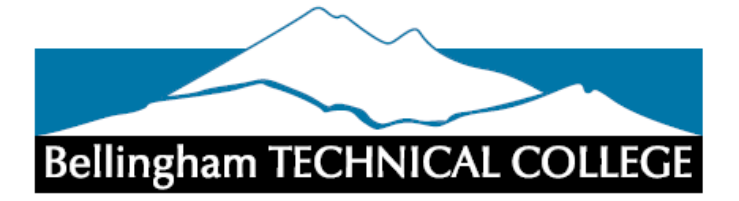

# Use this link to get to the <u>ctcLink mobile login</u>

### https://www.btc.edu/CurrentStudents/myBTC.html

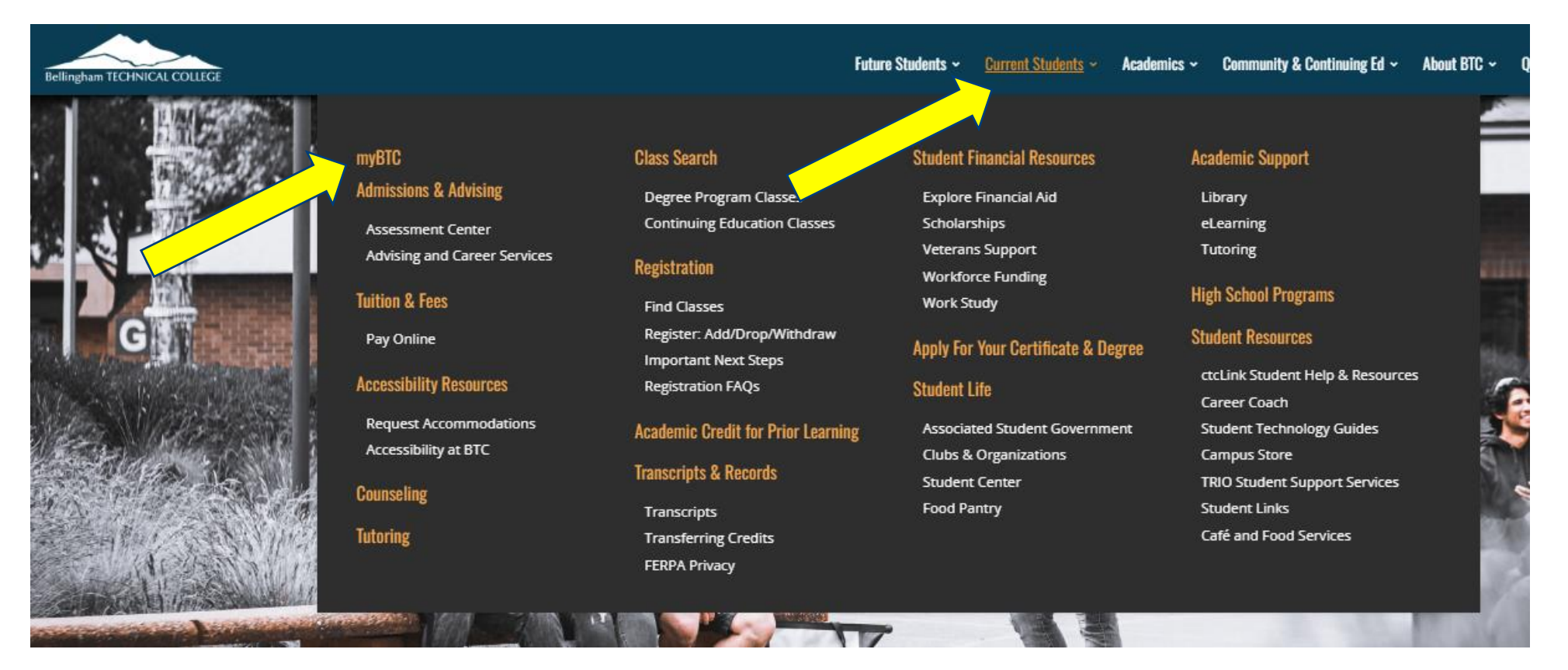

Hover on 'Current Students', then Click 'myBTC'

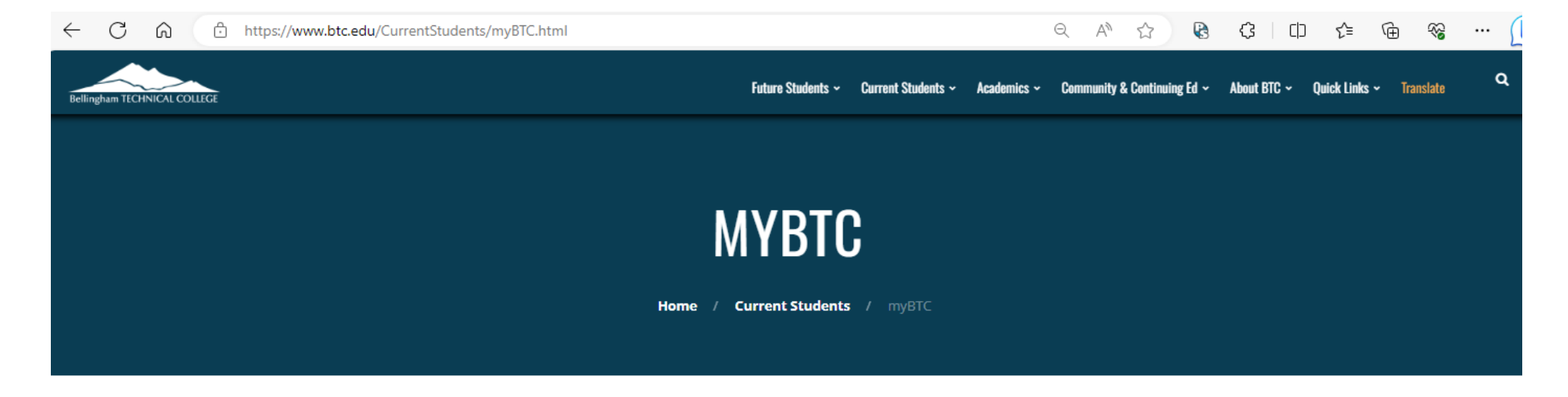

C

All students need to activate their ctcLink account to receive their ctcLink ID in order to: View their profile, change contact information, register for classes, make payments, view their student schedule, and more. Q ٩  $\odot$ ctcLink Financial Aid Info Canvas Class Search ..... Click 'ctcLink' Campus Store Course Catalog Calendar Transcripts 0 (!) 1 ÎIII Our People Emergency Info Campus Map Library **Online Enrollment** Student Emai Grad App Degree Audit

|                                              | Dashboard                                                        |                              |                       | \$                 |
|----------------------------------------------|------------------------------------------------------------------|------------------------------|-----------------------|--------------------|
| Beilingnam TECHNICAL COLLEGE     A Dashboard | Hello Your Name                                                  | General Academics Financials |                       | ∃≓ Edit My Widgets |
| Schedule                                     | Shopping Cart FALL 2023                                          | 🖸 Inbox                      |                       |                    |
| 🗈 Class Information 🗸 🗸                      | You are not authorized for self service enrollment at this time. |                              | You have no messages. |                    |
| 🗢 Enrollment 🗸 🗸                             |                                                                  |                              |                       |                    |
| Academics V                                  | Wait List FALL 2023                                              | 🖾 🛛 To Dos                   |                       | Z                  |
| 🖬 Financials 🗸 🗸                             | You have no wait listed classes.                                 |                              | You have no To Dos.   |                    |
| Admissions                                   |                                                                  |                              |                       |                    |
| i My Information 🗸 🗸                         |                                                                  | Tasks                        |                       |                    |
| 💄 My Profile 🗸 🗸                             | After logging into ctcLink mob                                   | lie                          | You have no Tasks.    |                    |
| Public Links ~                               | Click on 'Financials'                                            |                              |                       |                    |
| <b>Full Site</b>                             |                                                                  | Holds                        |                       | Z                  |
|                                              |                                                                  |                              | You have no holds.    |                    |
|                                              |                                                                  |                              |                       |                    |
|                                              |                                                                  |                              |                       |                    |
|                                              |                                                                  |                              |                       |                    |
|                                              |                                                                  |                              |                       |                    |

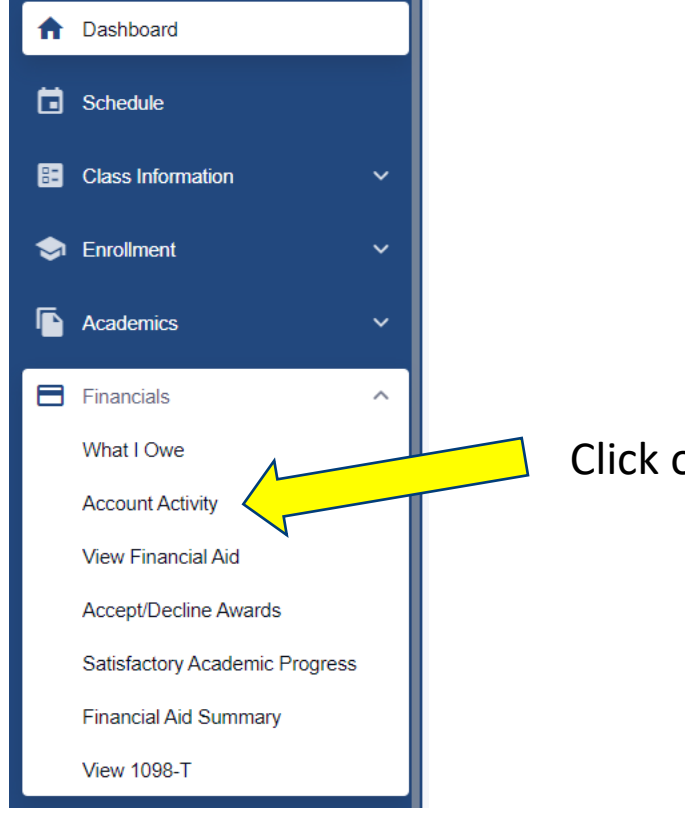

## Click on 'Account Activity'

Search by Term, or date range \$ Account Activity ≡ Bellingham TECHNICAL COLLEGE Term: ⊻ 🗗 Start Date End Date Ē 🔒 Dashboard Close popup Any Term Schedule WINTER 2022 FALL 2021 E Class Information SPRING 2021 \$6,651.37 \$0.00 -\$0.00 😒 Enrollment WINTER 2021 Refunds Payments Subtotal FALL 2020 Academics

### Account Activity

| Term V Start Dat                                      | te 📩 End Date              |                            |                     |
|-------------------------------------------------------|----------------------------|----------------------------|---------------------|
| Summary                                               |                            |                            |                     |
| <b>\$6,651.37</b><br>Charges                          | <b>\$6,651.37</b> Payments | \$0.00<br>Refunds          | -\$0.00<br>Subtotal |
| Activity                                              |                            |                            |                     |
| DESCRIPTION                                           | ACTIVITY TYPE              | DATE ¥                     | AMOUNT              |
| Business Transfer Class Fee - Principles of Accountin | ng II CHARGE               | 12/05/2021                 | -\$5.00             |
| Early Childcare Bldg Fee                              | CHARGE                     | 12/05/2021                 | -\$2.50             |
| Health & Wellness Center Fee                          | CHARGE                     | Activity is broken         | -\$6.00             |
| Technology Fee                                        | CHARGE                     | down by 'Type'             | -\$3.50             |
| Tuition Building Fee                                  | CHARGE                     | 12/05/2021                 | -\$37.87            |
| Tuition Operating Fee                                 | CHARGE                     | 12/05/2021                 | -\$321.96           |
| Tuition S&A Fee                                       | CHARGE                     | 12/05/2021                 | -\$44.65            |
| > VA Dependent Waiver                                 | PAYMENT                    | 12/05/2021                 | -\$2.50             |
| > <b>C</b>                                            | licking on the '>' provide | es more information 5/2021 | -\$30.00            |
| > VA Dependent Waiver                                 | PAYMENT                    | 12/05/2021                 | -\$37.87            |

\$

| ~ |                                             | Clicking on the '>' | provided more information | 2/05/2021  |                        | -\$2.50   |
|---|---------------------------------------------|---------------------|---------------------------|------------|------------------------|-----------|
|   | PAYMENT BREAKDOWN                           |                     | TERM                      |            | APPLIED PAYMENT AMOUNT |           |
|   | Early Childcare Bldg Fee                    |                     | WINTER 2022               |            | \$10.00                |           |
| ~ | VA Dependent Waiver                         |                     | PAYMENT                   | 12/05/2021 |                        | -\$30.00  |
|   | PAYMENT BREAKDOWN                           |                     | TERM                      |            | APPLIED PAYMENT AMOUNT |           |
|   | eLearning Fee                               |                     | WINTER 2022               |            | \$48.00                |           |
|   |                                             |                     |                           |            |                        |           |
| ~ | VA Dependent Waiver                         |                     | PAYMENT                   | 12/05/2021 |                        | -\$37.87  |
|   | PAYMENT BREAKDOWN                           |                     | TERM                      |            | APPLIED PAYMENT AMOUNT |           |
|   | Tuition Building Fee                        |                     | WINTER 2022               |            | \$99.04                |           |
|   |                                             |                     |                           |            |                        |           |
| ~ | VA Dependent Waiver                         |                     | PAYMENT                   | 12/05/2021 |                        | -\$44.65  |
|   | PAYMENT BREAKDOWN                           |                     | TERM                      |            | APPLIED PAYMENT AMOUNT |           |
|   | Tuition S&A Fee                             |                     | WINTER 2022               |            | \$95.44                |           |
|   |                                             |                     |                           |            |                        |           |
|   | VA Dependent Waiver - Principles of Account | ting II             | PAYMENT                   | 12/05/2021 |                        | -\$5.00   |
| > | VA Dependent Waiver                         |                     | PAYMENT                   | 12/05/2021 |                        | -\$3.50   |
| > | VA Dependent Waiver                         |                     | PAYMENT                   | 12/05/2021 |                        | -\$321.96 |

|                                                                                                    | _ |
|----------------------------------------------------------------------------------------------------|---|
| Account Activity                                                                                                    |   |
| Term V Start Date End Date                                                                                                    |   |
| Summary                                                                                                    | N |
|                                                                                                    |   |
| \$0,001.37         \$0,001.37         \$0,00         -\$0,00           Charges         Payments         Refunds         Subtotal |   |
|                                                                                                    |   |
| Activity                                                                                                    |   |
| DESCRIPTION ACTIVITY TYPE DATE * AMOUNT                                                                                          |   |

Back at the top of this page, you have the option to 'print' to PDF

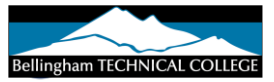

 Name:
 Your Name

 Id::
 Your EMPLID

Institution: Bellingham Technical College Retrieved at: 2023-08-25 12:14:36-07:00

Term: Start Date: -

End Date: -

#### Summary

| \$6,651.37 | \$6,651.37 | \$0.00  | -\$0.00  |
|------------|------------|---------|----------|
| Charges    | Payments   | Refunds | Subtotal |

#### Activity

| DESCRIPTION                                       | ACTIVITY TYPE | DATE       | AMOUNT    |
|---------------------------------------------------|---------------|------------|-----------|
| Business Transfer Class Fee - Principles of       | CHARGE        | 12/05/2021 | -\$5.00   |
| Accounting II                                     |               |            |           |
| Early Childcare Bldg Fee                          | CHARGE        | 12/05/2021 | -\$2.50   |
| Health & Wellness Center Fee                      | CHARGE        | 12/05/2021 | -\$6.00   |
| Technology Fee                                    | CHARGE        | 12/05/2021 | -\$3.50   |
| Tuition Building Fee                              | CHARGE        | 12/05/2021 | -\$37.87  |
| Tuition Operating Fee                             | CHARGE        | 12/05/2021 | -\$321.96 |
| Tuition S&A Fee                                   | CHARGE        | 12/05/2021 | -\$44.65  |
| VA Dependent Waiver                               | PAYMENT       | 12/05/2021 | -\$2.50   |
| VA Dependent Waiver                               | PAYMENT       | 12/05/2021 | -\$30.00  |
| VA Dependent Waiver                               | PAYMENT       | 12/05/2021 | -\$37.87  |
| VA Dependent Waiver                               | PAYMENT       | 12/05/2021 | -\$44.65  |
| VA Dependent Waiver - Principles of Accounting II | PAYMENT       | 12/05/2021 | -\$5.00   |
| VA Dependent Waiver                               | PAYMENT       | 12/05/2021 | -\$3.50   |
| VA Dependent Waiver                               | PAYMENT       | 12/05/2021 | -\$321.96 |
| VA Dependent Waiver                               | PAYMENT       | 12/05/2021 | -\$6.00   |
| eLearning Fee                                     | CHARGE        | 12/05/2021 | -\$30.00  |
| Auto Acctg Cl Fee - Accounting with QuickBooks    | CHARGE        | 11/01/2021 | \$12.00   |
| Business Transfer Class Fee - Principles of       | CHARGE        | 11/01/2021 | \$5.00    |
| Accounting II                                     |               |            |           |
| Early Childcare Bldg Fee                          | CHARGE        | 11/01/2021 | \$12.50   |
| Health & Wellness Center Fee                      | CHARGE        | 11/01/2021 | \$30.00   |
| Office Professional Cl Fee - Excel II             | CHARGE        | 11/01/2021 | \$12.45   |

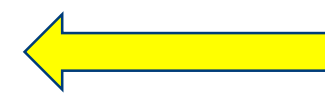

With a more detailed breakdown for you to use as needed